# ثبت موافقت اصولیهای صادر شده خارج از سامانه

در صورتی که پیش از این و خارج از سامانه یک موافقت اصولی دریافت نموده اید ولی هنوز پروانه بهره برداری را دریافت نکرده اید می بایست ابتدا موافقت اصولی موجود را در سامانه ثبت نمود و پس از تایید آن توسط دانشگاه نسبت به ادامه مراحل تا صدور پروانه بهره برداری اقدام نمایید. چنانچه فاقد شناسه کاربری در سامانه هستید ، ابتدا ثبت نام کنید. برای این کار از "<u>راهنمای ثبت</u>" نام استفاده کنید و پس از ورود و انتخاب دکمه "*ثبت موافقت اصولیهای* صادر شده خارج از سامانه" به فرم جدیدی راهنمایی میشود :

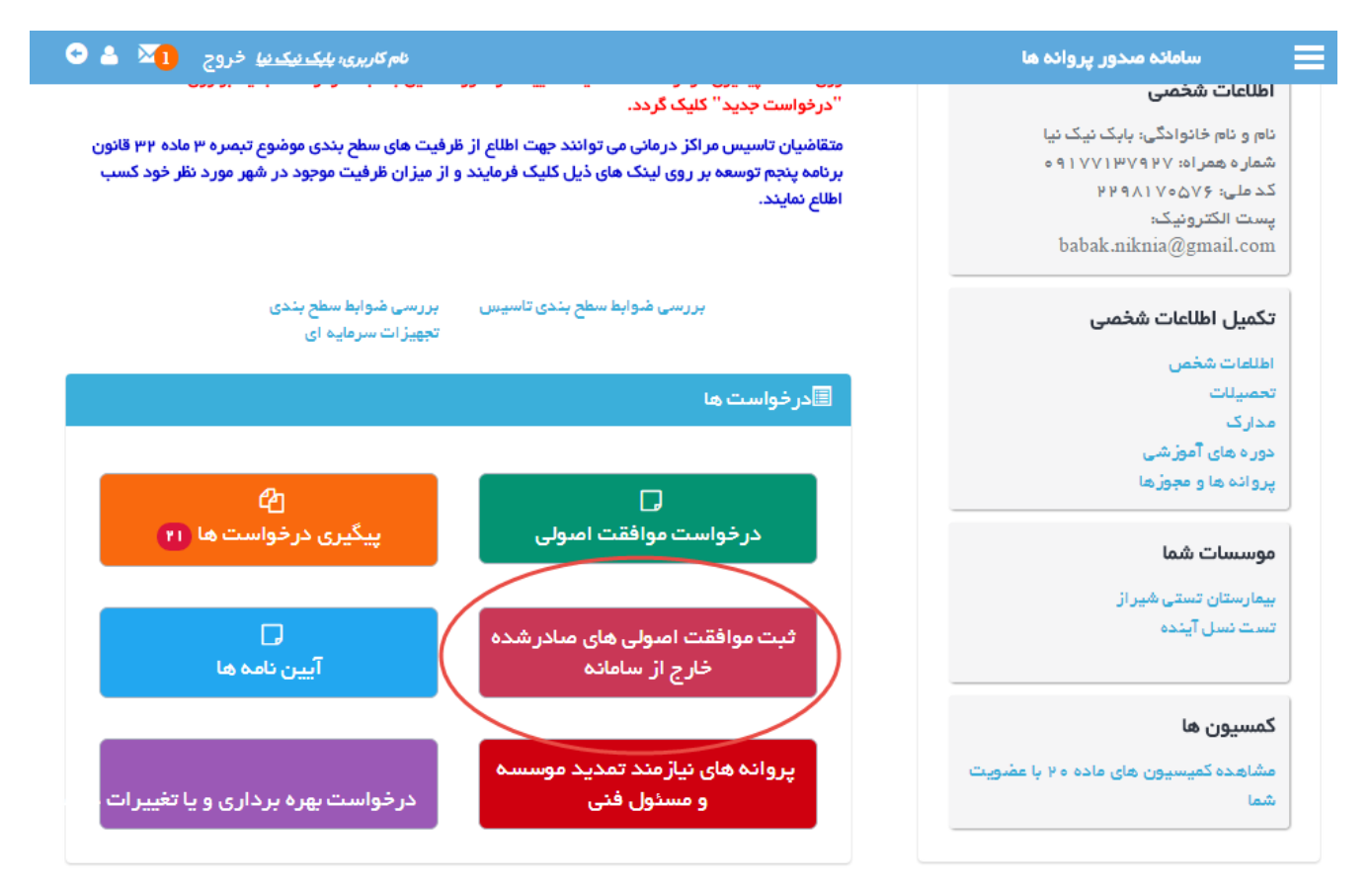

متقاضی پس از ورود به فرم مذکور مطابق شکل زیر ، موافقتهای اصولی صادر شده خارج از سامانه که پیش از این ثبت نموده است را مشاهده کرده و قادر است آنهایی که هنوز برای تائید به دانشگاه ارسال نکرده را انتخاب و ویرایش نماید و پس از آن به دانشگاه ارسال کند و یا با انتخاب دکمه زرد ، مورد جدیدی ایجاد نماید.

| • 🔺 🞦       | م ک <i>اربری: ب<del>ایک نیک نیا</del> خ</i> روج | b                                  |                  |              |                   | مانه صدور پروانه ها                  | سا            |
|-------------|-------------------------------------------------|------------------------------------|------------------|--------------|-------------------|--------------------------------------|---------------|
|             |                                                 |                                    |                  |              |                   |                                      | c             |
|             | " را کلیک کنید.                                 | بد.جهت مشاهده جزییات لینک "ویر ایش | اهدہ می کنب      | ه اید را مشا | ، تاكنون فبت كرده | وافقت اصولی های خارج از سامانه ای کد | در لیست زیر،م |
|             |                                                 | سامانه" کلیک کنید.                 | ده خارج از ،     | لی صادر ش    | فبت موافقت اصو    | نت اصولی خارج از سامانه جدید، دکمه " | جهت ثبت موافة |
|             |                                                 |                                    |                  |              |                   | صولی منادر شده فارج از سامانه        | ثبت موافقت ا  |
| <b>v</b> ]. |                                                 |                                    |                  |              |                   |                                      | -5            |
|             | وضعيت                                           | دانشگاه                            | شهر              | استان        | نام               | نوع موسسة                            | رديف          |
| ( ©         | در دست تکمیل متقاضی                             | دانشگاه علوم پزشکی شیر از          | شير از<br>شير از | فارس         | نسل آینده         | یمارستان (۵۵ تا ۱۰۰ تخت)             | 1             |

در هنگام ویرایش یک موافقت اصولی ثبت شده و یا ایجاد مورد جدد ، با یک ویزارد چهار قسمتی مواجه میشوید که در شکل زیر مشاهده میشود. در هر مرحله اطلاعاتی به شرح زیر ثبت خواهد شد.

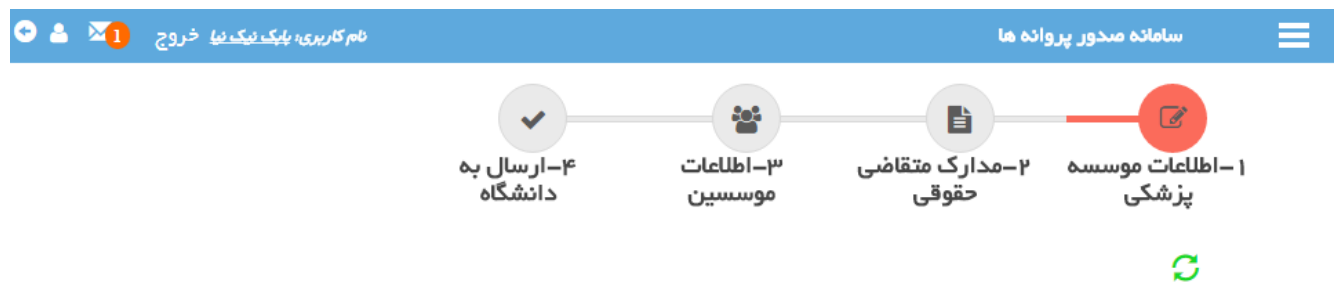

توجه: لطفا ابتدا اطللمات موسسه(فرم ذیل) را تکمیل نموده و دکمه ثبت انتهای فرم را کلیک نمایید.سپس مرحله به مرحله ادامه دهید.

### اطلاعات موسسه پزشکی

در این فرم اطلاعات هویتی موسسه در سه بخش موقعیت جغرافیایی ، نام و نوع مالکیت موسسه ثبت میشود. بسته به نوع موسسه و نوع مالکیتی که برای آن ثبت میشود ، اطلاعات قابل ثبت در مراحل بعدی متفاوت خواهد بود.

#### مرحلہ بعد 🕈

|                                   |                     | شخصات موسسه                                              | - م   |
|-----------------------------------|---------------------|----------------------------------------------------------|-------|
|                                   |                     | <b>نوع موسس</b> ه ، مرکز اراده خدمات آمبولانس خمد ▼      | 5     |
| ستاد معاونت درمان 🔻               | شبکه بهداشت و درمان | دانشگاه ، 🔹 دانشگاه آزمایشی                              |       |
|                                   |                     | نوبت کاری موسسه ، شنانه روزی. 🔻                          | 5     |
|                                   |                     | استان المستان المستان                                    |       |
|                                   | بعض المردري         | אשטיי פונש יי שאנשטיי שינונ                              |       |
|                                   |                     | منطقه شهرداری : منطقه ۲ 🛛 🔻                              | •     |
|                                   |                     |                                                          |       |
|                                   |                     |                                                          |       |
|                                   |                     | ام موسسه                                                 | - نا  |
|                                   |                     | <br>موسسه ، انسل آینده راهکارها                          | نام ہ |
|                                   |                     |                                                          |       |
|                                   |                     |                                                          |       |
|                                   |                     | الکیت و اداره موسسه                                      | – ما  |
| ىركت بهداشتى درمانى ▼             | و ابستگی ، ش        | نوع مالکیت ، حقوقی خمنومنی 🔻                             |       |
|                                   |                     |                                                          |       |
| نامانه شناسة ملي اشخاص حقوقي خشور |                     | شیاسه هلی شرخت ۱<br>۱۹۵۷ ۲۹۰۵ ۹۳۵۰ ۱                     | ,     |
|                                   | آينده               | نام شرکت یا موسسه ی خیریه در صورت مالکیت حقوقی یا عمومی، |       |
|                                   |                     |                                                          |       |
|                                   |                     |                                                          |       |
|                                   |                     |                                                          |       |
|                                   |                     |                                                          |       |
|                                   | و مرجلة بعد         | • ئىت                                                    |       |
|                                   |                     |                                                          |       |

### مدارك متقاضي حقوقي

چنانچه در مرحله اول ، نوع مالکیت موسسه حقوقی تعیین شده باشد در این مرحله مدارک مربوطه درخواست میگردد. بدیهیست در صورت اعلام نوع مالکیت از نوع حقیقی ، در این مرحله نیازی به بارگذاری مدارک نخواهد بود.

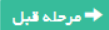

مرحلہ بعد 🕈

#### ۱ . توضیحات نازم برای ثبت مدارک موسسه

| اساسنامه شرکت(مشخصات موسسین) ،                | No file chosen Choose File<br>دداکٹر سایز مجاز : wo okb ، ۴، فایل های مجاز : jpg, jpeg, bmp, doc, docx, png, tif, pdf<br>سکن های چند صفحه ای به صورت تا و یا در قالب فایل Word و Pdf ارسال گردد.                                       |
|-----------------------------------------------|----------------------------------------------------------------------------------------------------|
| اساسنامه شرکت(موضوع فعالیت با قید اجازه)<br>ا | No file chosen <mark>Choose File</mark><br>نداکثر سایز مجاز : thooke ، فیل های مجاز : Pg, jpg, bmp, doc, docx, png tif, pdf و این میان میان میان میان و ای<br>سکن های چند صفحه ای به صورت fit و یا در قالب فایل Word و Pdf ارسال گردد. |
| اساسنامه شرکت( اختیار ات قانونی) ،            | No file chosen <mark>Choose File</mark><br>نداکتر سایز مجاز : No ofile ، فایل های مجاز : jpg, jpeg, bmp, doc, docx, png tif, pdf و jpg, jeg<br>سکن های چند صفحه ای به صورت fif و یا در قالب فایل Word و Pdf ارسال گردد.                |
| آگهی ثبت شرکت در روزنامه رسمی ،               | No file chosen Choose File<br>دداکتر سایز مجاز : jpg, jpeg, bmp, doc, docx, png tif, pdf و jpg, jpeg, bmp, doc, docx, png tif, pdf و Word رسال<br>سکن های چند صفحه ای به صورت آتا و یا در قالب فایل Word و Word ارسال گردد.            |
| آخرين آگهي تغييرات شرکت ،                     | No file chosen Choose File<br>نداکتر سایز مجاز : boy ۵۰% ، فایل های مجاز : jpg, jpeg, bmp, doc, docx, png, tif, pdf و jpg<br>سکن های چند صفحه ای به صورت آتا و یا در قالب فایل Word و Pdf ارسال گردد.                                  |
|                                               | لا فیت و مرحله بعد ا                                                                                                    |

### اطلاعات موسسين

در سومین مرحله اطلاعات موسسین ثبت خواهد شد. در مورد موسسات عمومی معمولا شخصی به عنوان موسس

### وجود ندارد.

|  | رحله قبل |
|--|----------|
|  |          |

«لطفا جهت ثبت اطلاعات موسس جديد دكمه <sup>ا</sup>ثبت موسس جديد<sup>ا</sup> را كليك كنيد.

⇒در جدول زیر اطلاعات موسسین درخواست خود را مشاهده میکنید.جهت ویر ایش آنها می توانید بر روی لینک 'انتخاب' کلیک کنید. در صورتی که مایل به حذف یک موسس هستید،لطفا از طریق لینک 'حذف منطقی' این کار را انجام دهید و در صورت تمایل برای بازیابی موسس حذف شده می توانید از طریق چک باکس'نمایش اطلاعات حذف شده'

|        |           |       |               |                  | نمایش اطلاعات حذف شده |      |
|--------|-----------|-------|---------------|------------------|-----------------------|------|
|        |           | وضعيت | دارای حق امضا | کد ملی           | نام و نام خانوادگی    | يف ا |
| انتخاب | حذف منطقي | -     | ×.            | h h d♡h d ∧k d k | پرویز زارع            |      |

برای این کار با زدن دکمه زرد رنگ " *ثبت موسس جدید*" فرمی به شکل زیر گشوده خواهد شد.

|                              | توجه                                                                                       |
|------------------------------|--------------------------------------------------------------------------------------------|
| 🔶 بازگشت به فبت موافقت اصولی | جهت بازگشت به مراحل ثبت موافقت اصولی، از دکمه "بازگشت به ثبت موافقت اصولی" استفاده نمایید. |
|                              | در صورت عدم تکمیل مراحل ثبت موسس،موسس ثبت نخواهد شد.                                       |
|                              |                                                                                            |
|                              |                                                                                            |
|                              |                                                                                            |
|                              |                                                                                            |

#### جهت ثبت فرد جدید، ابتدا کد ملی شخص را وارد کرده و دکمه جستجو را کلیک کنید.

|       | — جستجو |
|-------|---------|
| جستجو | کد ملي، |

در این فرم با وارد کردن کد ملی فرد مورد نظر و زدن دکمه "جس*تجو"*، سامانه از طریق جستجو در اطلاعات ثبت شده قبلی اشخاص ، اطلاعات فرد مورد نظر را یافته و در صورت عدم وجود سوابق اطلاعاتی از وی ، اطلاعات هویتی ایشان را از سامانه ثبت احوال دریافت کرده در فرم جدیدی که گشوده خواهد شد نمایش میدهد.

اطلاعات فرد موسس طبق شکل زیر در چندین بخش ثبت می گردد.

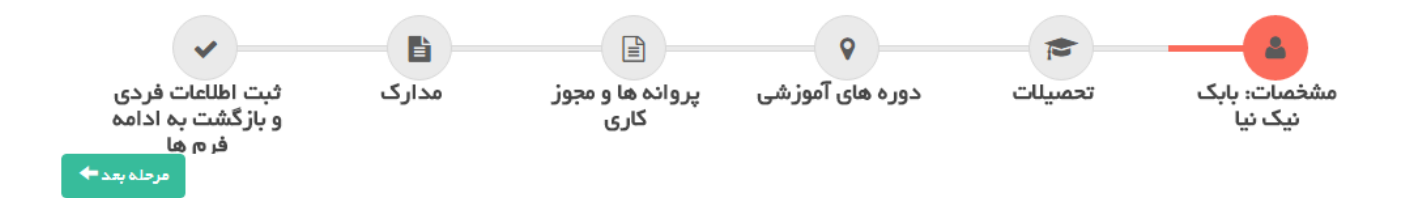

مشخصات

| نام، پروی                                        | ويز                        | نام خانوادگی ،                        | زارع                            | نام پدر ،       | دروز                   |
|--------------------------------------------------|----------------------------|---------------------------------------|---------------------------------|-----------------|------------------------|
| کد ملی ، ۲۹۴                                     | 4 × 4 ¢ × 4 × 1 × 4        | تاريخ تولد ،                          | 1351 / 02 / 07                  | جنسیت ا         | مرد 🤍 زن               |
| بحل تولد ، الشير                                 | يراز                       | شماره شناسنامه ،                      | ۳۳                              | پست الکترونیک ، | parviz.zareh@gmail.com |
| وع نظام ، انتخار                                 | ظب کنید ▼                  | کد نظام ،                             |                                 | وضعیت اشتغال ،  | زاد 🔻                  |
| نلفن همراه ، ۲۹                                  | • 91 7 7 1 0 9 1 4         | تلفن فابت ،                           |                                 |                 |                        |
| ملیت غیر<br>ایرانی ،                             |                            | تایید شده از بانک<br>ثبت احوال کشور ، | ¢                               |                 |                        |
| ر س محل سد                                       | خونت                       |                                       |                                 |                 |                        |
|                                                  |                            |                                       |                                 |                 |                        |
| ستان ، فارس                                      | سهرستان 🔍                  | ، شیراز 🔻                             | بخش ، مرکزی                     | شهر ، شیراز     | •                      |
| ستان ، فارس<br>آدرس ،                            | مهرستان<br>فارس-شیرازز     | ، (شیراز ۲                            | بخش ، مرکزی                     | شهر، شيراز      | •                      |
| ستان ، فارس<br>آدرس ،<br>نام سافتمان ،           | ب ▼ شهرستان<br>هارس-شیرازز | ، (شیراز ۲                            | بخش ، مرکزی<br>طبقہ ،           | شیراز (شیراز    | •                      |
| ستان ، فارس<br>آدرس ،<br>نام ساختمان ،<br>واحد ، | مهرستان<br>هارس-شیرازز     | • (شیراز •                            | بخش ، مرکزی<br>طبقہ ،<br>پلاک ، | شهر، شیراز      | •                      |

## تحصيلات

اطلاعات تحصیلی فرد موسس مطابق شکل زیر در سامانه ثبت خواهد شد. بدیهیست سوابق اطلاعاتی این فرد در دسترس شما خواهد بود و نیازی به ثبت دوباره آن نمیباشد.

🔶 مرحلہ قبل

مرحلہ بعد 🕈

۱ . توضیحات لازم بر ای ثبت مدارک موسسه

|             |                   |        |                | کنید 🔻                 | مقطع ، انتخاب              | ئاب کنید 🔺                           |          |
|-------------|-------------------|--------|----------------|------------------------|----------------------------|--------------------------------------|----------|
|             |                   |        |                |                        |                            | Q                                    | صيلات،   |
|             |                   |        |                |                        |                            | نتخاب كنيد                           |          |
|             |                   |        |                |                        |                            | ېزشكى                                | ریافت مد |
|             |                   |        |                |                        | No file chose              | دندانپز شکی                          | ید ک تحد |
|             |                   |        | jpg, jpeg, bmp | , doc, docx, png, tif, | pdf : فایل های مجاز ، ۳۰   | داروسازی                             | ·        |
|             |                   |        | رسال گردد.     | ، فایل Word و Pdf ا    | ، به صورت tif و یا در قالب | دکتر ای حرفه ای علوم<br>اَرَفایشگاهی | ř.       |
|             |                   |        |                |                        |                            | پیر اپز شکی                          | :        |
|             |                   |        |                |                        |                            | سایر(غیر مرتبط با<br>پزشکی)          | ،<br>فيت |
| <b>۲</b> ۴. |                   |        |                |                        |                            |                                      |          |
| وضعيت       | تاریخ دریافت مدرک | فلوشيپ | رشته فوق تخمص  | رشته                   | نام رشته(سایر)             | مقطع                                 | گروه     |
|             |                   |        |                |                        |                            | عمومى                                | يزشكى    |

## دوره های آموزشی

اطلاعات دورههای آموزشی طی شده فرد موسس در این فرم ثبت میشود.

| مرحلہ بعد 🕈            |                   |                                        |                                          |               |                     |               | له قبل                                                    | 🗲 مرح      |
|------------------------|-------------------|----------------------------------------|------------------------------------------|---------------|---------------------|---------------|-----------------------------------------------------------|------------|
|                        |                   |                                        |                                          |               |                     | شماره         | وره آموزشی انتخاب کنید 💌                                  | نوع د<br>' |
|                        |                   |                                        |                                          |               | سدور ،              | تاريخ ه       | مادر کننده ،                                              | مرجع       |
| jpg, jpeg, bmp, doc, d | docx, png, tif, p | No file chos<br>۳ ، فایل های مجاز : df | en Choose File<br>اکثر سایز مجاز : kb، ه | ره e<br>حد    | مدرک پایان دو<br>یי | اسکن<br>آموزش | اعتبار ،                                                  | تاريخ      |
| و Pdf ارسال گردد.      | لب فایل Word و    | بہ صورت tif و یا در قاا                | کن های چند صفحه ای                       | است           |                     |               | لا فبت                                                    |            |
| <b>*</b> %•            |                   |                                        |                                          |               |                     |               | نعايش اطلاعات حذف شده                                     | 2          |
| وضعيت                  |                   | کد یکپارچہ<br>سازی                     | مرجع مىادر<br>كننده                      | تاريخ اعتبار  | تاريخ مىدور         | شماره         | نوع دوره آموزشی                                           | رديف       |
| <b>_</b>               | حذف منطقي         |                                        | دانشگاه شیر از                           | וא אע-א-<br>ו | 1890-8-             | 1.66          | گواهی گذراندن دوره های آمادگی بر ای ز ایمان و کاهش<br>درد | 1          |
|                        |                   |                                        |                                          |               |                     |               |                                                           |            |

### پروانهها و مجوز کاری

اطلاعات تمامی پروانهها و مجوزهای کاری که فرد موسس مو فق به اخذ آنها شده در این فرم ثبت میشود.

تکمیل اطلاعات مربوط به پروانه ها و مجوزهای کاری

| 0.9-                | پروانه / مېور :                                                    | اللهاب مبيد                                       | *                                     |                      |                                         |                                    | ]                                 |      |              |
|---------------------|--------------------------------------------------------------------|---------------------------------------------------|---------------------------------------|----------------------|-----------------------------------------|------------------------------------|-----------------------------------|------|--------------|
| <u>جع</u> ہ<br>تتان | سادر کننده ،<br>۱ انتخاب کنید                                      | ر                                                 | <b>ستان ،</b> انتخاب                  | ن تاريخ صد<br>کنيد ▼ | ر، کی ا                                 | نځابکنيد ▼ م                       | اریخ اعتبار ، ک<br>بهر ، انتخاب ک | ▼ 21 |              |
|                     |                                                                    | حداكثر سايز مجاز                                  | : kb، ۳۰۰ فلیل،                       | نای مجاز : if, pdf   | , bmp, doc, docx, png,                  | jpg, jpe                           |                                   |      |              |
|                     | ♦ فېت                                                              | اسکن های چند م                                    | نفخه ای به صورت                       | ساویا در فانب ه      | یل ۱۹۵۷ و ۱۵ ۱ ارسال                    | دردد.                              |                                   |      |              |
| -                   | لا فیت<br>نمایش                                                    | اسکن های چند می<br>اطلاعات حذف شد                 | لغدہ ای بہ صور ت<br>دہ                | سويدر فلب            | ین ۲۰۰۰ و ۲۰ ۱ رسی                      | دردد.                              |                                   |      | <b>*</b> Po  |
| 2                   | <ul> <li>◆ فبت</li> <li>نمایش</li> <li>نوع گواهی اموز (</li> </ul> | اسکن های چند می<br>را اطلاعات حذف شد<br>رشی شماره | مده ای به منورت<br>ده<br>هریخ<br>مدور | تاريخ اعتبار         | ین ۲۰۵۳ و ۲۰ ۱ ارسی<br>مرجع میادر کننده | دردد.<br>مدرک تحمیلی قید ش<br>مجوز | ده در اسکن<br>مدرک                |      | •۲∙<br>وضعيت |

### مدارک

فایلهای اسکن شده از مدارک هویتی فرد موسس مطابق با شکل بعد در این فرم بار گذاری و ثبت خواهد شد.

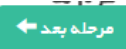

< مرحلہ قبل

تكميل مدارك مربوطة موسس

| عکس ۲۰۰۳ ،              | 🛓 د تاود فایل                                              | دىف فايل                                                                                          |
|-------------------------|------------------------------------------------------------|---------------------------------------------------------------------------------------------------|
|                         | عکس ۴۰۳ پرستلی، رنگ                                        | ی، تمام رخ، زمینه سفید، عاری از زیور آلات و بدون کراوات، بدون آرایش و با رعایت شذونات کامل اسلامی |
| صفحہ اول شناسنامہ ،     | المناسب ومق<br>المعامل<br>المعامل<br>المعامل               | دنف فایل                                                                                          |
| صفحه توضيحات شناسنامه ، | مترستان مرسطی<br>متراه هم<br>متراسمه<br>متراسمه<br>متراسمه | دنف فایل                                                                                          |
| کارت ملی ،              | نوبىدەمرىرىغ<br>مەرەرەر<br>تىقىنىيەرىلى 🛓 دانلود فايل      | دنت فارل                                                                                          |

## ثبت اطلاعات فردی و بازگشت به ادامه فرمها

در پایان پس از ثبت اینکه فرد موسس دارای حق امضاء میباشد یا خیر ، با زدن دکمه " *ثبت و بازگشت به فرمهای موافقت اصولی*" ، روند ثبت اطلاعات موسس بعدی و یا ادامه روند ثبت اطلاعات موافقت اصولی ادامه خواهد یافت.

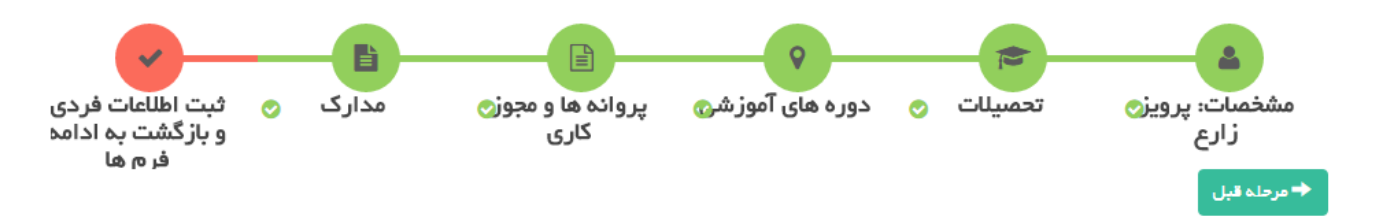

با کلیک بر روی دکمه ثبت، موسس ثبت و دخیره می گردد سپس شما به ادامه تکمیل فرم های موافقت اصولی هدایت می شوید.

| مق اعضا معرفی شده است، این گزینه را انتخاب کنید. | سنامه شركت صاحب ه  | در صورتی که شخص در اسا |
|--------------------------------------------------|--------------------|------------------------|
|                                                  | ۲                  | دار ای حق اعضا،        |
|                                                  | م های موافقت اصولی | ✔ ثبت و بازگشت به فره  |

ادامه ثبت موافقط اصولی ، ارسال به دانشگاه

در آخرین مرحله ثبت اطلاعات یک موافقت اصولی صادر شده در خارج از سامانه ، با فرمی مطابق شکل بعد روبر خواهید شد:

| الحصر مرحله قبل ♦                                                                                                    |
|----------------------------------------------------------------------------------------------------|
| — ثبت قراردادتاسیس و موافقت اصولی                                                                                                    |
| لطفا اسکن قرارداد تاسیس و موافقت اصولی را ضمیمه کرده و ثبت نمایید.                                                                                                    |
| قرارداد تاسیس ، Choose File<br>حداکثر سایز مجاز : ۲۵،۰۰ ، فایل های مجل : jpg.jpeg.bmp, doc, docx, png. tif. pdf : حداکثر سایز مجاز : ۲۵۰۰۰ و یا در قالب فایل Word و Pdf ارسال گردد.<br>اسکن های چند صفحه ای به صورت tif و یا در قالب فایل Word و Pdf ارسال گردد.                                                                |
| تصویر موافقت اصولی ، Choose File<br>حداکثر سایز مجاز : dko ، ۳ ، فایل های مجاز : jpg.jpeg.bmp.doc.docx.png.tif.pdf و jpg.jpeg<br>اسکن های چند مفعه ای به صورت tif و یا در قلب فایل Pdf و ارسل گردد.                                                                                                    |
| تاريخ صدور ، مدت اعتبار ، ماه<br>زمان بند الف قر ارداد ، ماه زمان بند ج قر ارداد ، ماه                                                                                                    |
| تاریخ تعدید ، مدی اعتبار مدت اعتبار ماه<br>تصویر تعدید ، No file chose file در قلب فلیل های مجاز : Mo file chose file و یا در قلب فلیل موجز .<br>حداکثر سایز مجاز : dxlه ۵ ۳ ، فلیل های مجاز : fpg jpeg, bmp, doc, docx, png, tif, pdf و fb ارسل گردد.<br>اسکن های چند صفعه ای به صورت ft و یا در قلب فلیل Word و fb ارسل گردد. |
| ار سال در خو است<br>محت مندرجات فرم ها را تایید می نمایم<br>ارسال درخواست بررسی و تایید موافقت اصولی به اداره صدور پروانه ها                                                                                                    |

در این فرم ابتدا تصویر قرارداد تاسیس ، تصویر به همراه برخی اطلاعات از موافقت اصولی و چنانچه موافقط اصولی تمدید شده اطلاعات تمدید و تصویر نامه و مستند تمدید در سامانه ثبت شده و در انتهای فرم با تائید صحت مندرجات فرمها ، اقدام به " *ارسال درخواست بررسی و تائید موافقت اصولی به اداره صدور پروانهها*" نمائید.